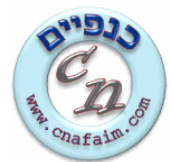

## <u>www.cnafaim.com - דיווח תכניות חינוכיות אתר כנפיים</u>

<u>www.cnafaim.com</u> - כניסה לאתר כנפיים

שם משתמש/ת - ת.ז. (ללא אפס בהתחלה) info@cnafaim.com סיסמא – <mark>נא ליצור קשר</mark>

## 1. שלב 1 – בניית קבוצות למידה (דיווח פרטניות)

1.1. לאחר כניסה לאתר כנפיים, בדף הבית, יש ללחוץ על הקישור **הוספת קבוצה** 

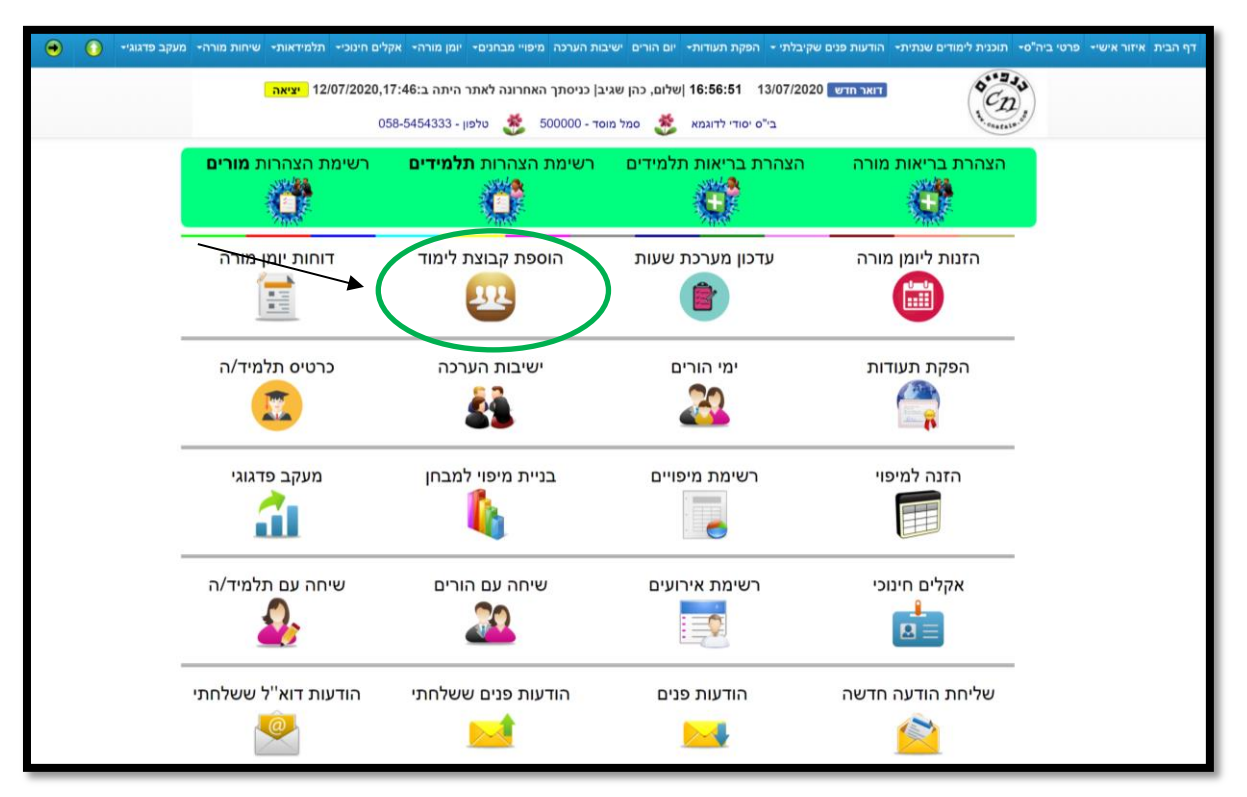

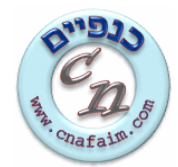

1.2. הזנת נתונים במסך שיפתח (יש להזין תיאור קבוצה שאותה נזהה במערכת השעות ונשייך לתלמידי הקבוצה), לאחר הזנת הנתונים, לחיצה על כפתור **שמירת נתוני קבוצה** 

| הוספת קבוצה 🥖                                       |                     |
|-----------------------------------------------------|---------------------|
| שנה: תש"ף 👻<br>תיאור קבוצה:<br>מקצוע: בתר/י מקצוע 🗸 |                     |
|                                                     | הזנת סעיף תקציבי    |
| מקוד תקצבי:<br>תוכנית חיוסרת:<br>שמירת נתנט קבוצה   | הזנת תוכנית חינוכית |

1.3. במסך שיפתח, יש לבחור תלמידים מרשימת התלמידים בצד ימין ולהעבירם לצד שמאל ע"י לחיצה על חץ שפונה שמאלה. לאחר בחירת התלמידים הרלוונטיים לקבוצה, לחיצה על **שמירת קבוצת למידה** 

|                 | צה אנגלית לדוגמא תשע"ח)                                                  | תלמידים של קבוצה (קבוי 🦻                                                                                                    |
|-----------------|--------------------------------------------------------------------------|----------------------------------------------------------------------------------------------------|
| וצה:<br>יו<br>ה | תלמידים של קב<br>א - וורקה סתיו<br>וא - כרמל מיקר<br>וא - לרמן הילי<br>כ | כל התלמידים:<br>א- בייליון שי<br>1א - בייה גלעד משה<br>1א - גבע נועה<br>1א - גבע נועה<br>1א - גרינברג ורד חיה<br>1א - גרינברג ורד חיה<br>1א - עוקנין יהלי<br>1א - עיק שאר<br>1א - כרמ עידן<br>1א - לדיז'נסקי רוני<br>1א - מזרחי יהונתן<br>1א - מזרחי יהונתן<br>1א - מסודן ליב<br>1א - סהר מרס<br>1א - סודן ליב ליז<br>1א - סיטון טל<br>1א - סיטון על<br>1א - סיטון על<br>1א - מרמי דולב<br>1א - מרמי דולב<br>1א - מרמן יבל |

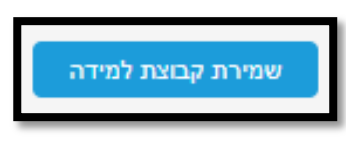

1.4. לחיצה על כפתור

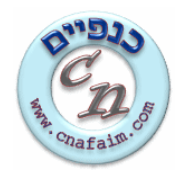

#### 2. שלב 2 – בנייה/עדכון מערכת שעות למורה

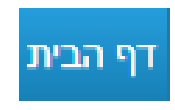

2.1. בסרגל הלשוניות העליון, לחיצה על לשונית

### 2.2. יש ללחוץ על הקישור **עדכון מערכת שעות**

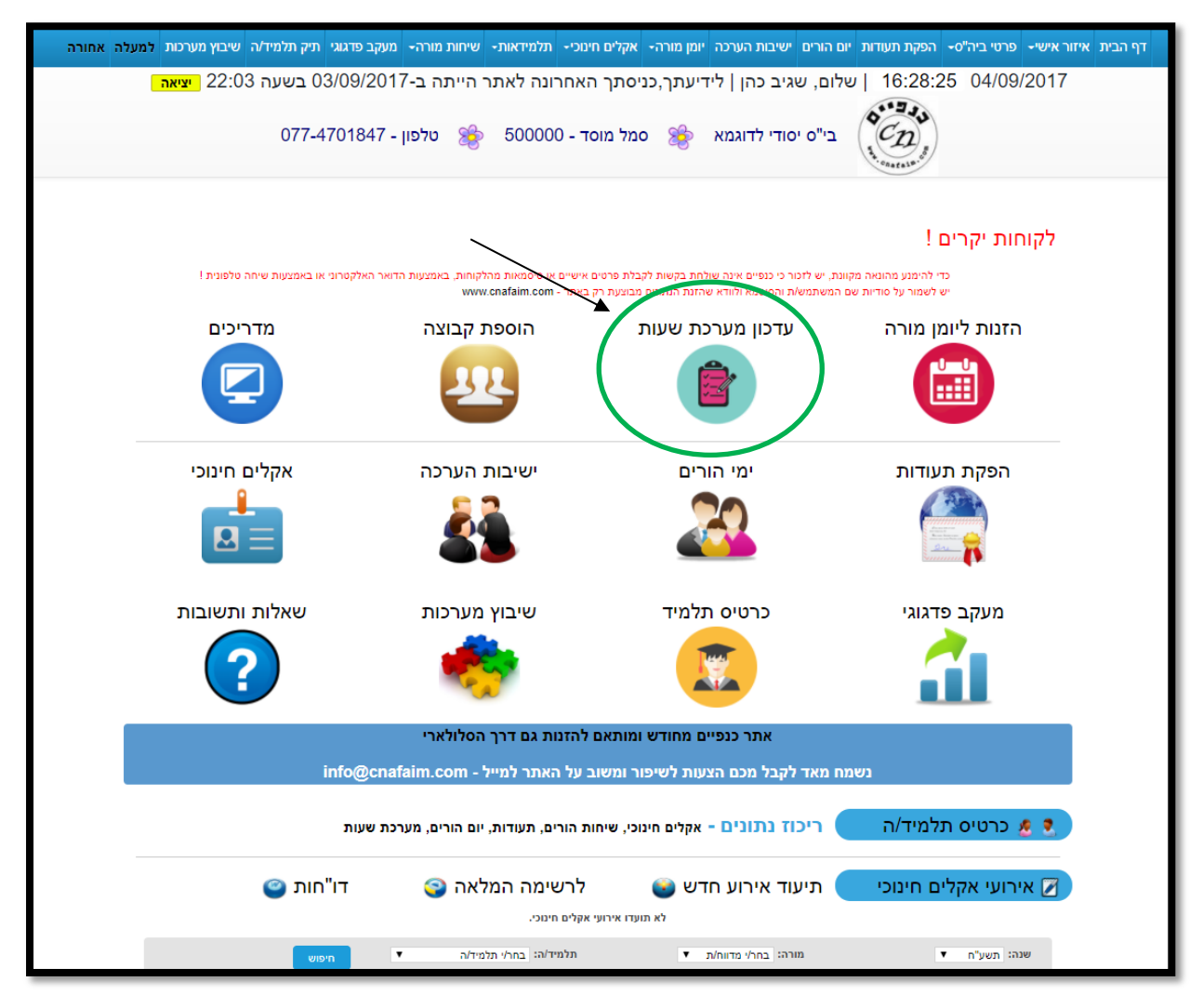

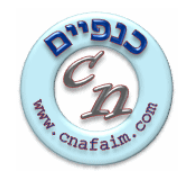

.2.3 לחיצה על איקון **העתקת מערכת שעות** ואישור.

| מערכת שעות של כהן שגיב (תשע"ח) 🦻                              |                                                                                                    |                     |                     |  |  |  |
|---------------------------------------------------------------|----------------------------------------------------------------------------------------------------|---------------------|---------------------|--|--|--|
| פתור "שמירת נתונים".<br>לעדכן אותה. נתונים שהוזנו במערכת שעות | שלב 1 - לחיצה על אייקון "עדכון מערכת שעות" 🎻 ואז מתאפשרת בניית מערכת השעות הראשונה שלך, ע"י בחירת כיתה/קבוצה ומקצוע, לפי יום ושיעור ולחיצה על כפתור "שמירת נתונים".<br>שלב 2 - עדכון מערכת שעות קיימת - יכנס לתוקף מתאריך העדכון - לחיצה על אייקון "העתקת מערכת שעות" (ב), תבוצע העתקה של מערכת שעות קיימת ואז נדרש לעדכן אותה. נתונים שהוזנו במערכת שעות<br>קודמת, ישמרו במסכי הדיווח של מערכת השעות ובדוחות. |                     |                     |  |  |  |
| עדכון מערכת שעות                                              | העתקת מערכת שעות                                                                                                    | תאריך עדכון         | תאריך יצירה         |  |  |  |
|                                                               |                                                                                                    | 16:35:03 04-09-2017 | 16:34:40 04-09-2017 |  |  |  |

2.4 לחיצה על איקון **עדכון מערכת שעות** 

| מערכת שעות של כהן שגיב (תשע"ח) 🍷                                |                                                                                                    |                     |             |           |  |  |  |
|-----------------------------------------------------------------|----------------------------------------------------------------------------------------------------|---------------------|-------------|-----------|--|--|--|
| פתור "שמירת נתונים".<br>י לעדכן אותה. נתונים שהוזנו במערכת שעות | 1 - לחיצה על אייקון "עדכון מערכת שעות" 💉 ואז מתאפשרת בניית מערכת השעות הראשונה שלך, ע"י בחירת כיתה/קבוצה ומקצוע, לפי יום ושיעור ולחיצה על כפתור "שמירת נתונים".<br>2 - עדכון מערכת שעות קיימת - יכנס לתוקף מתאריך העדכון - לחיצה על אייקון "העתקת מערכת שעות" 😭, תבוצע העתקה של מערכת שעות קיימת ואז נדרש לעדכן אותה. נתונים שהוזנו במערכת שעות<br>7, ישמרו במסכי הדיווח של מערכת השעות ובדוחות.                             |                     |             |           |  |  |  |
| עדכון מערכת שעות                                                | תאריך עדכון מערכת שעות ערכת שעות עדכון מערכת שעות אריך עדכון מערכת שעות אריך עדכון |                     |             |           |  |  |  |
|                                                                 |                                                                                                    | 16:36:32 04-09-2017 | 16:36:32 04 | 4-09-2017 |  |  |  |

2.5. לעדכן את השיעור הרלוונטי בכל יום ושיעור ע"י בחירת כיתה/קבוצת למידה ומקצוע השיעור מהרשימות.

| לערוך מערכת שעות של כהן שגיב (תשע"ח) 📍 |                                                                                                    |                           |                           |                           |                           |                                                |         |  |  |
|----------------------------------------|----------------------------------------------------------------------------------------------------|---------------------------|---------------------------|---------------------------|---------------------------|------------------------------------------------|---------|--|--|
| נוע.                                   | במידה וחסר מקצוע לבחירה ברשימת המקצועות, ניתן להוסיף מקצוע חדש ע"י לחיצה על לשונית עליונה 'פרטי ביה"ס', לשונית 'מקצועות' ובצד ימין של המסך לחיצה על הוספת מקצוע. 😱 במידה וחסר מקצוע והסר מקצוע המסך לחיצה על הוספת מקצוע שמירת נתונים |                           |                           |                           |                           |                                                |         |  |  |
| שבת                                    | יום ו'                                                                                                    | יום ה'                    | יום ד'                    | יום ג'                    | יום ב'                    | יום א'                                         |         |  |  |
|                                        | ג ד ∎<br>גנגלית ▼                                                                                                    | כיתה או קבוצ ד<br>מקצוע ד | 1א ד<br>אזרחות ד          | עיתה או קבוצ ▼<br>מקצוע ▼ | ג 2 ד<br>חינוך ד          | כיתה או קבוצ ▼<br>1 כיתה או קבוצה<br>1 א<br>20 | שיעור ו |  |  |
|                                        | כיתה או קבוצ ▼<br>מקצוע ▼                                                                                                    | כיתה או קבוצ ▼<br>מקצוע ▼ | כיתה או קבוצ ▼<br>מקצוע ▼ | עיתה או קבוצ ▼<br>מקצוע ▼ | כיתה או קבוצ ▼<br>מקצוע ▼ | 3x<br>12<br>22<br>32                           | 2 שיעור |  |  |
|                                        | כיתה או קבוצ ▼<br>מקצוע ▼                                                                                                    | ביתה או קבוצ ▼<br>מקצוע ▼ | ב 2 ד<br>אנגלית ד         | ב 2 ד<br>אנגלית ד         | ג 1 ▼<br>אנגלית ▼         | ג ג<br>ג 2ג<br>ג 3ג<br>קבוצה אנגלית לדוגמא     | 9 שיעור |  |  |
|                                        | כיתה או קבוצ ▼<br>מקצוע ▼                                                                                                    | כיתה או קבוצ ▼<br>מקצוע ▼ | כיתה או קבוצ ▼<br>מקצוע ▼ | ג 1 ▼<br>אנגלית ▼         | כיתה או קבוצ ▼<br>מקצוע ▼ | עיתה או קבוצ ▼<br>מקצוע ▼                      | שיעור ‡ |  |  |
|                                        | כיתה או קבוצ ▼<br>מקצוע                                                                                                    | כיתה או קבוצ ▼<br>מקצוע   | ב1 ▼<br>אונלית ▼          | כיתה או קבוצ ▼<br>מקעוע   | כיתה או קבוצ ▼<br>מקצוע   | ▼ 2 λ<br>▼ ⊃υμ                                 | 5 שיעור |  |  |

שמירת נתונים

2.6. לחיצה על כפתור

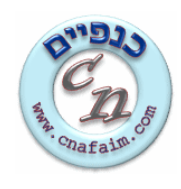

#### <u>שלב 3 – הזנת נתונים במערכת השעות</u>

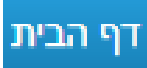

- 3.1. בסרגל הלשוניות העליון, לחיצה על לשונית
- 3.2. בצד ימין ללחוץ על הקישור **הזנות יומן מורה**

| נלה אחורה | פדגוגי תיק תלמיד/ה שיבוץ מערכות למע  | חינוכי- תלמידאות- שיחות מורה <mark>-</mark> מעקב | הורים ישיבות הערכה יומן מורה- אקלים ו                  | דף הבית איזור אישי- פרטי ביה"ס- הפקת תעודות יום                                                                                                    |
|-----------|--------------------------------------|--------------------------------------------------|--------------------------------------------------------|----------------------------------------------------------------------------------------------------|
|           | /03/09 בשעה 22:03 <mark>יציאה</mark> | האחרונה לאתר הייתה ב-2017                        | ום, שגיב כהן   לידיעתך,כניסתך                          | 16:28:25 04/09/2017                                                                                                    |
|           | 077-47018                            | סד - 500000 אין 47                               | רי"ס יסודי לדונמא 😘 סמל מונ                            | 01-2 J.J.                                                                                                    |
|           | 011-11010                            |                                                  |                                                        | A CASE OF                                                                                                    |
|           |                                      |                                                  |                                                        |                                                                                                    |
|           |                                      |                                                  |                                                        | לקוחות יקרים !                                                                                                    |
|           | לקטרוני או באמצעות שיחה טלפונית !    | ם אישיים או סיסמאות מהלקוחות, באמצעות הדואר הא   | נ, יש לזכור כי כנפיים אינה שולחת בקשות לקבלת פרטיו<br> | א לרומנע מהונאה מקוונת                                                                                                    |
|           | מדכונוס                              | ק באתר - www.cnataim.com                         | משתמשות והסיסמא ולוודא שהזנת הנתונים מבוצעת רי         | יש לשמור על של וות שם הו                                                                                                    |
|           |                                      | הוספור קבוצה                                     | עו כון נוער כונ שעוונ                                  |                                                                                                    |
|           |                                      | <u>_</u>                                         |                                                        |                                                                                                    |
|           |                                      |                                                  | -                                                      |                                                                                                    |
|           | אקלים חינוכי                         | ישיבות הערכה                                     | ימי הורים                                              | הפקת תעודות                                                                                                    |
|           |                                      | 52                                               |                                                        | A REAL PROPERTY AND A REAL PROPERTY AND A REAL |
|           | $\blacksquare$ $\equiv$              | <u></u>                                          |                                                        |                                                                                                    |
|           |                                      |                                                  |                                                        | Barran and an and a second second sec |
|           | שאלות ותשובות                        | שיבוץ מע <mark>ר</mark> כות                      | כרטיס תלמיד                                            | מעקב פדגוגי                                                                                                    |
|           |                                      | <u> </u>                                         |                                                        | <u> </u>                                                                                                    |
|           |                                      | 10 A                                             |                                                        |                                                                                                    |
|           |                                      | ז להזנות גם דרך הסלולארי                         | אתר כנפיים מחודש ומותאם                                |                                                                                                    |
|           | info@                                | cnafaim.com - ב על האתר למייל                    | מאד לקבל מכם הצעות לשיפור ומשו                         | נשמח                                                                                                    |
|           |                                      |                                                  |                                                        |                                                                                                    |
|           | עות                                  | וות הורים, תעודות, יום הורים, מערכת ש            | ריכוז נתונים - אקלים חינוכי, שיח                       | 🤁 🙎 כרטיס תלמיד/ה                                                                                                    |
|           | דו"חות 🤗                             | לרשימה המלאה 😜                                   | 🚳 תיעוד אירוע חדש                                      | אירועי אקלים חינוכי 🏹                                                                                                    |
|           | •                                    | י אקלים חימכי.                                   | לא תועדו אירוע                                         |                                                                                                    |
|           | חיפוש                                | תלמיד/ה: בחר/י תלמיד/ה ▼                         | מורה: בחר/י מדווח/ת 🔻                                  | שנה: תשע"ח ▼                                                                                                    |

3.3. יפתח מסך מערכת השעות של המורה בשבוע הנוכחי

|                                             | ז מצומצם למורה                                 | ר"וד ₪∃                                        | (                                              | (                                              | ן שגיב תשע"ח<br>דו"ח שבועי מלא                 | דיווחים (כה                                    | 2         |
|---------------------------------------------|------------------------------------------------|------------------------------------------------|------------------------------------------------|------------------------------------------------|------------------------------------------------|------------------------------------------------|-----------|
| נה<br>                                      | אחורה שבוע נוכחי קדימה<br>סור שבוע נוכחי קדימה |                                                |                                                |                                                |                                                |                                                |           |
|                                             |                                                | /09<br>התשע"ז                                  | 09/2017 03/(<br>שע"ז - י"ח אלול                | 09/2017<br>י"ב אלול הת <i>ו</i>                |                                                |                                                |           |
| שבת<br><u>09/09/2017</u><br>י"ח אלול התשע"ז | יום ו'<br><u>08/09/2017</u><br>י"ז אלול התשע"ז | יום ה'<br><u>07/09/2017</u><br>ט"ז אלול התשע"ז | יום ד'<br><u>06/09/2017</u><br>ט"ו אלול התשע"ז | יום ג'<br><u>05/09/2017</u><br>י"ד אלול התשע"ז | יום ב'<br><u>04/09/2017</u><br>י"ג אלול התשע"ז | יום א'<br><u>03/09/2017</u><br>י"ב אלול התשע"ז |           |
|                                             | ג 1<br>אנגלית<br>דיווח                         |                                                | 1א<br>אזרחות<br>דיווח                          |                                                |                                                | 1א<br>עברית<br>דיווח                           | 1 שיעור   |
|                                             |                                                |                                                |                                                | 2-                                             |                                                |                                                | שיעור 2 ו |
|                                             |                                                |                                                | ב 2<br>אנגלית<br>דיווח                         | ב 2<br>אנגלית<br>דיווח                         |                                                | דא<br>אזרחות<br>דיווח                          | 3 שיעור   |
|                                             |                                                |                                                |                                                | ג 1<br>אנגלית<br>דיווח                         |                                                |                                                | שיעור 4   |

3.4. בשיעור הרלוונטי להזנה, לחיצה על כפתור **דיווח**, הזנת נתונים במסך הבא ולחיצה על כפתור שמירת

נתונים

| למיד/ה                     | רשם חיסור לשיעור. <b>"הפרעה"</b> - הת                                   | שיעור: 1 )<br>ר/ה לשיעור. "חיסור" - לתלמיד/ה נ | א מקצוע: עברית<br>חור"- תלמיד/ה איח | כיתה/קבוצה: 1×<br>א הביא/ה ציוד. "איו | 03/09 מורה: כהן שגיב<br>הבאת ציוד" - תלמיד/ה ל | עור (תאריך: 2017/עור (עאריך: 2017)''    | דיווח לע<br>יימון"שיעורי בית" - תלמ<br>ופריע/ה בשיעור. |
|----------------------------|-------------------------------------------------------------------------|------------------------------------------------|-------------------------------------|---------------------------------------|------------------------------------------------|-----------------------------------------|--------------------------------------------------------|
|                            |                                                                         |                                                | נתונים                              | שמירת                                 |                                                |                                         |                                                        |
|                            |                                                                         |                                                |                                     |                                       |                                                |                                         | נושא השיעור:                                           |
|                            |                                                                         |                                                |                                     |                                       |                                                |                                         | שיעורי בית:                                            |
|                            |                                                                         |                                                |                                     |                                       |                                                |                                         | תיאור מבחן:                                            |
|                            |                                                                         |                                                |                                     |                                       |                                                |                                         | תיאור בוחן:                                            |
|                            |                                                                         |                                                |                                     |                                       | D                                              | ב ניתו לביצוון מוות עמת בי              | סימו מיסור לתלמיד)                                     |
|                            |                                                                         | ספירה הכוללת למתצית נחשרת נ                    | לתלמיד/ה חיסור וה                   | דם היום, כבר סומן                     | ב.<br>זשמעות היא שבשיעור קו                    | סור לתלמיד/ה אינו זמיו, הו              |                                                        |
|                            | חיסור אחד ליום לימודים.                                                 |                                                |                                     |                                       |                                                |                                         | במידה ובמסך זה סימון ח                                 |
| הפרע                       | חיסור אחד ליום לימודים.<br>ציון מבחן                                    | ציון בוחן                                      | <u>חיסור</u>                        | <u>איחור</u>                          | <u>הבאת ציוד</u>                               | <u>שיעורי בית</u>                       | במידה ובמסך זה סימון ח<br>שם תלמיד/ה                   |
| <u>הפרע</u><br>כולם        | מיסור אחד ליום לימודים.<br><u>ציון מבחו</u><br>נוואא מכחן               | ציון בוחן<br>נושא בוחן                         | <u>חיסור</u><br>כולם                | <u>איחור</u><br>כולם                  | <u>הבאת ציוד</u><br>כולם                       | <u>שיעורי בית</u><br>כולם               | במידה ובמסך זה סימון ח<br>שם תלמיד/ה                   |
| <u>הפרע</u><br>סלנ<br>הפרע | נחיסור אחד ליום לימודים.<br><u>ציון מבפון</u><br>נושא מבחן<br>ציון מבחן | צינו בנחן<br>משא בזהן<br>ציון בהן              | <u>תיסור</u><br>כולם<br>חיסור –     | אימוב<br>כולם<br>איחור                | <u>הראת ציוד</u><br>כולם<br>הבאת ציוד          | <u>שיעורי בית</u><br>כולם<br>שיעורי בית | במידה ובמסך זה סימון ח<br>שם תלמיד/ה<br>בייליין שי     |

3845361 , חדרה 52496 , ת.ד. 52496 , חדרה <u>www.cnafaim.com</u> אינטרנט: <u>info@cnafaim.com</u> דוא"ל –

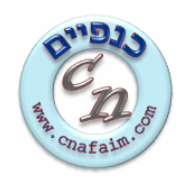

## 4. <u>שלב 4 – הפקת דוחות</u>

- יומן מורה-- בסרגל הלשוניות העליון, לעמוד על הלשונית.
- , תפתח הרשימה הבאה:

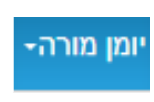

קבוצות למידה 👎

יומן מורה

#### עדכון מערכת שעות

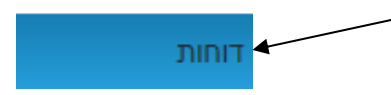

## 4.2. לחיצה על לשונית **דוחות**

|                                                                                                    |                 | למורה - דוחות       | דיווחים 🥖           |
|----------------------------------------------------------------------------------------------------|-----------------|---------------------|---------------------|
|                                                                                                    | ~               | ק"שא                | שנה:                |
|                                                                                                    | ~               | בחר/י כיתה או קבוצה | כיתה/קבוצה:         |
|                                                                                                    | ~               | בחר/י מקצוע         | מקצוע:              |
|                                                                                                    | ~               | כהן שגיב            | מורה:               |
|                                                                                                    | ~               | בחר/י תלמיד/ה       | תלמיד/ה:            |
|                                                                                                    | ~               | בחר/י יום           | :DI <sup>1</sup>    |
| עד תאריך:                                                                                                    |                 |                     | מתאריך:             |
| דוח לקבוצות - מורה<br>למיד דוח לקבוצות - מורה                                                                  | דוח לתנ         | <u>ہ</u>            | דוח לכיתה/קבוצ      |
| ז למורה דוח לפתה/קבוצה - מבחנים דוח לקבוצות - מורים                                                            | דוח מצומצנ      |                     | דוח למורה           |
| דוז פרטני - מורים דוז פרטני - מורים                                                                            | דוח לתלנ        | זע                  | דוח לכיתה - מקצ     |
| (TZIYUN) איז איז איז (MISHTATEF) איז אינים (KVUTSA) (KVUTSA) איז אינים איז איז איז איז איז איז איז איז איז איז | דוח לקבוצה (ו   | שבוע                | דוח לתלמיד - יום בי |
| (Chisur) מינכית רכז (TOCHNIT-RAKAZ) אונכית רכז (NIT-LEMOSA                                                     | תוכנית למוסד (D | NIT-LEKVI           | UTSA) תוכנית לקבוצה |

4.3. בחירת נתונים להפקת דו"ח ולחיצה על הדו"ח שמעוניינים להפיק.

# 5. לשאלות והבהרות, אנו כמובן זמינים !

בברכה,

צוות כנפיים